# Automatický rezervační systém Cesnet Meetings pro Adobe Connect UK - návod

# Úvod

Webovou aplikaci pro automatické rezervace termínů a kapacity včetně vytváření a správy konferenčních místností v Adobe Connect UK, poskytuje a provozuje pro Univerzitu Karlovu sdružení Cesnet. Rezervační systém je dostupný na adrese:

### https://meetings.cesnet.cz/cuni/

## Hlavní stránka

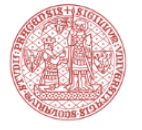

Vítejte v rezervačním systému pro Adobe Connect Univerzity Karlovy, který je provozován ve spolupráci se sdružením Cesnet. Připomínky a nápady na vylepšení můžete posílat na emailovou adresu webinare@cuni.cz. Zásady zpracování a ochrany osobních údajů, které evidujeme v souvislosti se zajišťováním služeb e-infrastruktury CESNET naleznete zde. Prosíme přihlašte se (jednoduchý návod jak začít zde).

Rezervace jsou dostupné zaměstnancům a studentům Univerzity Karlovy. Aplikace vyžaduje přihlášení účtem Centrální Autentizační Služby (CAS).

Automatický rezervační systém nahrazuje stávající proces a přináší několik zásadních změn:

- Vytváření a správa konferenční místnosti, včetně přidávání účastníků v roli Hostitele a dalších, se již neprovádějí v prostředí Adobe Connect. Tato část se plně přesunuje do rezervačního systému.
- Správa nahrávek / záznamů webových konferencí se přesunuje a provádí v rezervačním systému.
- Rezervace termínů konání a kapacit pro konferenční místnosti se provádějí v tomto rezervačním systému.

Správu rezervačního systému provádí pověřené osoby Centra e-learningu při Ústřední knihovně Univerzity Karlovy. Kontakty na administrátora: <u>tomas.nikl@ruk.cuni.cz</u>, tel: +420 777 10 11 66. Obecný kontakt na podporu: <u>webinare@cuni.cz</u>.

# Popis uživatelského rozhraní

Uživatelské prostředí aplikace Cesnet Meetings je přizpůsobeno pro potřeby Univerzity Karlovy. Jeho prostřednictvím se vytváří konferenční místnosti a rezervace času a kapacity pro konference v Adobe Connect Univerzity Karlovy. K aplikaci Cesnet Meetings pro Adobe Connect UK se uživatelé přihlašují platným účtem v Centrální Autentizační Službě UK <u>https://cas.cuni.cz/</u>. Po přihlášení se po nastavení časového pásma a jazykové verze prostředí zobrazí:

- Hlavní stránka
  - Úvodní text,
  - Nabídka činností:
    - Vytvořit novou virtuální místnost,
    - Prohlédnout využití kapacity,

- Karty:
  - Vaše místnosti,
  - Vaše účast v místnostech.

### Rezervace

Proces rezervace probíhá ve dvou krocích:

- Vytvořit konferenční místnost
- Rezervovat čas a kapacitu

# Vytvořit konferenční místnost

- 1. V internetovém prohlížeči otevřete adresu aplikace: https://meetings.cesnet.cz/cuni/
- 2. Klikněte na **Přihlásit**.
- 3. Do vyhledávacího pole napište **Univerzita Karlova** a po nalezení instituce klikněte na název s logem.
- 4. Přihlaste se svým CAS účtem.
- 5. Aplikace rezervací někdy požaduje nastavení časového pásma, nastavte jej a uložte.
- 6. Na hlavní stránce se po úspěšném přihlášení zobrazí nabídka, ze které vyberte: **Vytvořit novou virtuální místnost.** Spustí se průvodce jednotlivými kroky.
- 7. Krok 1: Parametry místnosti Vytvořit virtuální místnost

| Parametry místnosti     2 Uživate | lské oprávnění 3 Účastníci 4 Potvrzení |  |  |  |  |  |  |  |
|-----------------------------------|----------------------------------------|--|--|--|--|--|--|--|
| Vytvořit virtuální místnost       |                                        |  |  |  |  |  |  |  |
| Název místnosti:                  | it-pedf                                |  |  |  |  |  |  |  |
| Popis:                            | Výuka IT - PEDF                        |  |  |  |  |  |  |  |
| Zrušit                            | Pokračovat                             |  |  |  |  |  |  |  |

Vyplňte uvedená pole a poté klikněte na tlačítko **Pokračovat**.

- Popis: popis tematického zaměření konferenční místnosti např. Výuka IT PEDF
- Název místnosti: položka nesmí obsahovat diakritiku, mezery ani speciální znaky. Místo mezery použijte pomlčku -. Název se dosazuje do odkazu za doménu. V Adobe Connect je to položka: vlastní URL. Např. it-pedf. Adresa konference pak bude mít tvar <a href="https://el.lf1.cuni.cz/it-pedf">https://el.lf1.cuni.cz/it-pedf</a>. Název místnosti a tedy odkaz na ni (vlastní URL) je možné později změnit.
- 8. Krok 2: Uživatelská oprávnění Nastavení uživatelských oprávnění
  - V tomto kroku můžete nastavit oprávnění ke správě nebo náhledu událostí této konferenční místnosti určeným osobám v rezervačním systému. Oprávněné osoby budou moci změnit nastavení místnosti (název, popis, typ přístupu), rezervovat termín setkání, nastavit počet účastníků v místnosti (kapacitu), přidávat hostitele, přednášející a účastníky do konferenční místnosti pro rezervovaný termín setkání. Pokud chcete, aby tyto činnosti prováděla i jiná pověřená osoba, přidělte ji práva zde v tomto kroku. Je možné nastavit další osobě pouze

|                    | Nastavení Nánověda O.A                                                                                 | Adobe Connect UK Správa zdi                                                                                          | niù +                                                                                                    |                                                                                                 | Ö Tomáš Nikl –                       | +02:00  |
|--------------------|----------------------------------------------------------------------------------------------------|----------------------------------------------------------------------------------------------------|----------------------------------------------------------------------------------------------------|-------------------------------------------------------------------------------------------------|--------------------------------------|---------|
| Hlavní stránka / F | Průvodbe                                                                                               | able connectore apravaza                                                                                             | 0,0                                                                                                    |                                                                                                 | Nahlásit                             | problém |
|                    | 1 Parametry místnosti                                                                                  | 2 Uživatelské oprávnění                                                                                              | 3 Účastníci 4 Potvrzení                                                                                                   |                                                                                                 |                                      |         |
|                    | Nastavení u                                                                                            | živatelských o                                                                                                    | právnění                                                                                                    |                                                                                                 |                                      |         |
|                    | Přidejte osoby, které budou mít<br>vhodné například pro definici ví<br>Toto nastavení nepovolí uživate | právo rezervovat termín konání konl<br>ce vlastníků místnosti. Nastavení zde<br>Ilům přístup do samotné místnosti, k | lerence a kapacitu místnosti nebo zol<br>e nepovolí uživatelům přístup do sam<br>tomu slouží <b>nastavení účastníků</b> . | razovat informace o rezervacích této konferer<br>otné místnosti, k tomu slouží nastavení účastn | iční místnosti. Nastavení je<br>íků. |         |
|                    | Pro uživatele                                                                                          | Oprávnění 🕡                                                                                                    | Užívatelské id                                                                                                    | E-mail                                                                                          | Akce                                 |         |
|                    | 👗 Tomáš Nikl                                                                                           | Vlastník                                                                                                    | 75185243                                                                                                    | tomas.nikl@lf1.cuni.cz                                                                          |                                      |         |
|                    | Piîdat                                                                                                 |                                                                                                    |                                                                                                    |                                                                                                 |                                      |         |
|                    | Zpět                                                                                                   |                                                                                                    |                                                                                                    | Pokračovat Dokončit Do                                                                          | okončit a zarezervovat kapacitu      |         |
|                    |                                                                                                    |                                                                                                    |                                                                                                    |                                                                                                 |                                      |         |

povolení k náhledu na záznam v rezervačním systému.

- Klikněte na tlačítko: Přidat
- Na stránce Přidat nové uživatelské oprávnění vyplňte pole:

| 1 Parametry místnosti 2 | Uživatels | ké oprávnění 🛛 🕄 Účastníci | 4 Potvrzení |  |
|-------------------------|-----------|----------------------------|-------------|--|
| Přidat nové už          | źivate    | elské oprávněn             | lÍ          |  |
| Uži                     | ivatel:   | Tomáš Blümel (64716760)    | Ţ           |  |
| Oprát                   | vnění:    | Vlastník                   | ~           |  |
|                         |           | Přidat Zrušit              |             |  |

- Uživatel najděte osobu zadáním jména a příjmení. V závorce je centrální číslo osoby v CAS pro přesnou identifikaci osoby. Lze přidat jen osoby s účtem v Centrální autentizační službě!
- Oprávnění vyberte ze seznamu:
  - Vlastník

Vlastník může zobrazit detail požadavku na rezervaci místnosti, upravit nebo smazat místnost, spravovat místnost a její uživatelské oprávnění a zarezervovat kapacitu pro permanentní místnost.

- Uživatel

Uživatel může zobrazit detail požadavku na rezervaci místnosti, zobrazit správu místnosti a zarezervovat kapacitu pro permanentní místnost.

- Zobrazení

Oprávnění umožňuje pouze zobrazit detail požadavku na rezervaci místnosti a zobrazit správu místnosti.

• Poté klikněte na tlačítko Přidat.

• Na stránce Nastavení uživatelských oprávnění se nový uživatel zobrazí v seznamu.

| Parametry místnosti                                                                               | 2 Uživatelské oprávnění                                                                                                    | O účastníci O Potvrzen<br>právnění                                                                                | ń                                                                                                    |                                     |
|---------------------------------------------------------------------------------------------------|----------------------------------------------------------------------------------------------------|----------------------------------------------------------------------------------------------------|----------------------------------------------------------------------------------------------------|-------------------------------------|
|                                                                                                   | izivateiskyen o                                                                                                    | praviterii                                                                                                    |                                                                                                    |                                     |
| Přidejte osoby, které budou m<br>vhodné například pro definici v<br>Toto nastavení nepovolí uživa | lít právo rezervovat termín konání kon<br>více vlastníků místnosti. Nastavení zd<br>tlelům přístup do samotné místnosti, k | ference a kapacitu místnosti nebo<br>e nepovolí uživatelům přístup do s<br>tomu slouží <b>nastavení účastníků</b> | zobrazovat informace o rezervacích této konferen<br>amotné místnosti, k tomu slouží nastavení účastni | ční místnosti. Nastavení je<br>iků. |
| Pro uživatele                                                                                     | Oprávnění 🕡                                                                                                    | Užívatelské id                                                                                                    | E-mail                                                                                                | Akce                                |
| 🛓 Tomáš Nikl                                                                                      | Vlastník                                                                                                    | 75185243                                                                                                    | tomas.nikl@lf1.cuni.cz                                                                                |                                     |
| 🛓 Tomáš Blümel                                                                                    | Vlastník                                                                                                    | 64716760                                                                                                    | tomas.blumel@ruk.cuni.cz                                                                              | â                                   |
| Pñdat                                                                                             |                                                                                                    |                                                                                                    |                                                                                                    |                                     |
| Zpět                                                                                              |                                                                                                    |                                                                                                    | Pokračovat Dokončit Do                                                                                | končit a zarezervovat kapacitu      |

V případě, že budete přidávat dalšího uživatele, proces opakujte. Po dokončení klikněte na tlačítko **Pokračovat**.

#### 9. Krok 3: Účastníci

Účastníci webové schůzky – webináře, se přidávají v tomto kroku na stránce **Nastavení účastníků** a upozornění. Z předchozího kroku se automaticky přidají uživatelé s oprávněním *Vlastník*. Ti mají v konferenční místnosti přidělenu roli **Hostitel**. Roli lze v tomto kroku změnit. Účastníky lze také z konferenční místnosti odebrat (smazat). V tomto kroku je možné přidat další uživatele, kteří se budou do konferenční místnosti také přihlašovat s určitou rolí, například – Přednášející. Mělo by jít o pravidelné účastníky konference – hostitele a přednášející. Studenty přidávejte při rezervaci času a kapacity.

1 Parametry místnosti 2 Uživatelské oprávnění 3 Účastníci 4 Potvrzení

### Nastavení účastníků a upozornění

Účastníci

| Nastavte účastníky, kteří se budou m | oci připojit do místnosti a c | obdrží pozvánky a upozornění pro všech | ny schůzky uskutečněné v této místnosti. |               |
|--------------------------------------|-------------------------------|----------------------------------------|------------------------------------------|---------------|
| Uživatel                             | Role (2)                      | Užívatelské id                         | E-mail                                   | Akce          |
| Tomáš Nikl                           | Hostitel                      | 75185243                               | tomas.nikl@lf1.cuni.cz                   | er 🗊          |
| Tomáš Blümel                         | Hostitel                      | 64716760                               | tomas.blumel@ruk.cuni.cz                 | er 🗊          |
| Přidat                               |                               |                                        |                                          |               |
| Zpět                                 |                               |                                        | Pokračovat Dokončit Dokončit a zarezerv  | ovat kapacitu |

- Klikněte na tlačítko Přidat
- Na stránce Přidat nového účastníka vyberte typ účastníka:

1. Účastník: s uživatelským účtem – je osoba s účtem v Centrální Autentizační Službě. V případě, že vyberete toto nastavení vyplňte následující pole:

| 1 Parametry místnosti | 2 Uživatelské oprávnění                                                  | 3 Účastníci | 4 Potvrzení |
|-----------------------|--------------------------------------------------------------------------|-------------|-------------|
| Přidat nové           | ho účastníka                                                             |             |             |
| Účastník:             | <ul> <li>s uživatelským účtem</li> <li>bez uživatelského účtu</li> </ul> |             |             |
| Uživatel:             | Lukáš Kejha (35455143)                                                   |             | ¥           |
| Role:                 | Přednášející Přidat Zrušit                                               |             | ~           |
|                       |                                                                          |             |             |

- Uživatel: napište jméno a příjmení osoby s účtem v CAS v závorce se zobrazí centrální číslo osoby.
- Role: nastavte příslušnou roli uživatele v konferenční místnosti
  - Účastník
    - Účastník se může do místnost připojit. Pro uživatele bez účtu zvolte veřejný nebo řízený přístupový mód.
    - Přednášející Přednášející se může do místnost připojit, sdílet obrazovku počítače a dokumenty, vysílat obraz a zvuk. Nemůže měnit nastavení konferenční místnosti.
    - Hostitel
      - Hostitel (administrátor) má pro místnost všechny možné oprávnění.
- 2. Účastník: bez uživatelského účtu je osoba mimo prostor UK. Taková osoba se může konference zúčastnit pouze v roli účastník. Systém jim rozesílá pozvánky a upozornění. Role účastníka může být změněna v konferenční místnosti. Pro přidání uživatele bez účtu v CAS vyplňte následující pole:

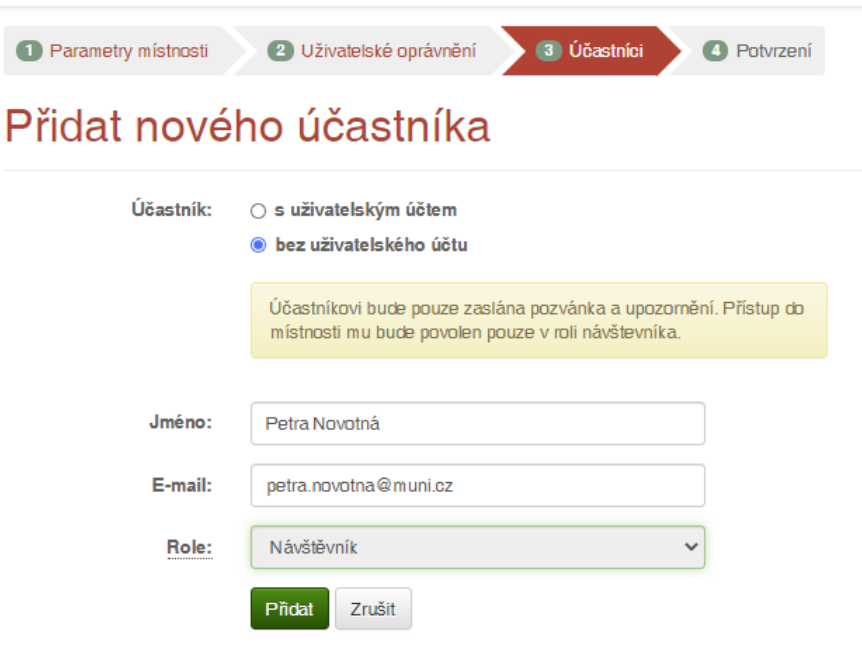

- Jméno: celé jméno včetně příjmení
- E-mail: elektronickou adresu osoby
- Role: nelze měnit nastavení.
- Pro přidání nového účastníka klikněte na tlačítko Přidat. Na stránce Nastavení účastníků a upozornění se přidaní účastníci zobrazí v seznamu. Zde je možné informace jednotlivých účastníků upravit kliknutím na ikonu tužky nebo účastníka smazat kliknutím na ikonu odpadkového koše.

| Parametry místnosti          | 2 Uživatelské oprávnění               | 3 Účastníci 4 F               | Potvrzení                                        |                             |
|------------------------------|---------------------------------------|-------------------------------|--------------------------------------------------|-----------------------------|
| Nastavení<br>Účastníci       | účastníků a up                        | ozornění                      |                                                  |                             |
| Nastavte účastníky, kteří se | budou moci připojit do místnosti a ot | održí pozvánky a upozornění p | ro všechny schůzky uskutečněné v této místnosti. |                             |
| Uživatel                     | Role ()                               | Užívatelské id                | E-mail                                           | Akce                        |
| Tomáš Nikl                   | Hostitel                              | 75185243                      | tomas.nikl@lf1.cuni.cz                           | er 🗊                        |
| Tomáš Blümel                 | Hostitel                              | 64716760                      | tomas.blumel@ruk.cuni.cz                         | er 🗇                        |
| Lukáš Kejha                  | Přednášející                          | 35455143                      | lukas.kejha@lf1.cuni.cz                          | er 🗊                        |
| Petra Novotná                | Účastník                              |                               | petra.novotna@muni.oz                            | er 🗊                        |
| Přidat                       |                                       |                               |                                                  |                             |
| Zpět                         |                                       |                               | Pokračovat Dokončit Dokon                        | óit a zarezervovat kapacitu |

 V případě, že budete přidávat dalšího uživatele, proces opakujte, jinak klikněte na tlačítko Pokračovat.

### 10. Krok 4: Potvrzení

| Parametry místnosti                | Uživatelské oprávnění 3 Účastníci 3 Potvrzení                                                        |
|------------------------------------|----------------------------------------------------------------------------------------------------|
| Potvrzení                          |                                                                                                    |
| Opravdu si přejete                 | e vytvořit zvolenou rezervaci?                                                                       |
| Тур:                               | Mistnost                                                                                             |
| Technologie:                       | Webkonference (Adobe Connect)                                                                        |
| Název místnosti:                   | it-pedf                                                                                              |
| Popis:                             | Výuka IT - PEDF                                                                                      |
| Uživatelské oprávnění:             | 👗 Tomáš Nikl (Vlastník), 🚢 Tomáš Blümel (Vlastník)                                                   |
| Účastníci:                         | Tomáš Nikl (Hostitel), Tomáš Blümel (Hostitel), Lukáš Kejha (Přednášející), Petra Novotná (Účastník) |
| Pokud ano zvolte <b>Dokončit</b> . |                                                                                                    |
| Zpět                               | Dokonőit Dokonőit a zarezervovat kapacitu Zrušit                                                     |

Na stránce Potvrzení zkontrolujte zadané údaje a klikněte na tlačítko Dokončit.
 Konferenční místnost se založí. Na přehledové stránce se stav místnosti změní na

| připravena. | V | případě, | že | se zobrazí | Stav: chy | yba, | kontaktujte | administrátora. |
|-------------|---|----------|----|------------|-----------|------|-------------|-----------------|
|-------------|---|----------|----|------------|-----------|------|-------------|-----------------|

|                                                                   | Čekám na vytvoření                                                                                                    |                                                       |                         |               |            |   |  |
|-------------------------------------------------------------------|----------------------------------------------------------------------------------------------------|-------------------------------------------------------|-------------------------|---------------|------------|---|--|
|                                                                   | Gekan na vytvoleni                                                                                                    |                                                       |                         |               |            |   |  |
| Uživatelské oprávnění                                             | : La Tomáš Nikl (Vlastník), La T                                                                                                    | īomáš Blümel (Vlastník)                               |                         |               |            |   |  |
| Uživatelské oprávnění<br>Účastníci                                | : Lomáš Nikl (Vlastník), L Tomáš Nikl (Hostitel), Tomáš                                                                                                   | ĩomáš Blümel (Vlastník)<br>§ Blümel (Hostitel), Lukáš | Kejha (Přednášející), F | Petra Novotná | (Účastník) |   |  |
| Uživatelské oprávnění<br>Účastníci<br>Vytvořeno                   | <ul> <li>Lomáš Nikl (Vlastník), &amp; T</li> <li>Tomáš Nikl (Hostitel), Tomáš</li> <li>8.6.2020 12:57:10</li> </ul>                                       | īomáš Blümel (Vlastník)<br>š Blümel (Hostitel), Lukáš | Kejha (Přednášející), F | Petra Novotná | (Účastník) |   |  |
| Uživatelské oprávnění<br>Účastníci<br>Vytvořeno                   | <ul> <li>È Tomáš Nikl (Vlastník), È T</li> <li>Tomáš Nikl (Hostitel), Tomáš</li> <li>8.6.2020 12:57:10</li> <li>Zobrazit podrobnosti</li> </ul>           | ľomáš Blümel (Vlastník)<br>š Blümel (Hostitel), Lukáš | Kejha (Přednášející), F | Petra Novotná | (Účastník) |   |  |
| Uživatelské oprávnění<br>Účastníci<br>Vytvořeno                   | <ul> <li>Lomáš Nikl (Vlastník), &amp; T</li> <li>Tomáš Nikl (Hostitel), Tomáš</li> <li>8.6.2020 12:57:10</li> <li>Zobrazit podrobnosti</li> </ul>         | ſomáš Blümel (Vlastník)<br>§ Blümel (Hostitel), Lukàš | Kejha (Přednášející), F | Petra Novotná | (Účastník) |   |  |
| Uživatelské oprávnění<br>Účastníci<br>Vytvořeno<br>Seznam požadav | Eckali na vytoleti      A Tomáš Nikl (Vlastník), & T     Tomáš Nikl (Hostitel), Tomáš     8.6.2020 12:57:10     Zobrazit podrobnosti      /ků na kapacitu | Γοmáš Blümel (Vlastník)<br>§ Blümel (Hostitel), Lukáš | Kejha (Přednášející), F | Petra Novotná | (Účastník) | ۵ |  |

- Kliknutím na Dokončit a zarezervovat kapacitu bude místnost založena a přejdete rovnou na rezervaci termínu konání a počtu účastníků (kapacity) webové konference. Viz část návodu:\_Rezervovat čas a kapacitu.
- Pokud potřebujete některé údaje změnit, klikněte na tlačítko **Zpět**.

## Rezervovat čas a kapacitu

Adobe Connect UK disponuje omezeným počtem licencí. Licencí je myšleno kolik osob se může ve všech konferenčních místnostech souběžně setkat. Proto je potřeba pro konkrétní časový rámec rezervovat počet účastníků. Rezervovat čas konání webináře a kapacitu místnosti je možné pouze pro již vytvořenou konferenční místnost. Pokud nesplňujete tento požadavek, založte si konferenční místnost – viz. Část *Založení konferneční místnosti*. Pokud již máte vytvořenou konferenční místnost, ověřte si, že kapacita je v zamýšleném období volná. Na hlavní stránce klikněte na odkaz: **Prohlédnout využití kapacity zdrojů**.

https://meetings.cesnet.cz/cuni/resource/capacity-utilization

| Využití kapacity zdrojů                            | 3            |
|----------------------------------------------------|--------------|
| Zobrazit: O absolutni hodnoty  e relativni hodnoty |              |
|                                                    | connect-cuni |
| 1.7.2020 0:00:00 - 1:00:00                         | (0%)         |
| 1.7.2020 1:00:00 - 2:00:00                         | (0%)         |
| 1.7.2020 2:00:00 - 3:00:00                         | (0%)         |
| 1.7.2020 3:00:00 - 4:00:00                         | (0%)         |
| 1.7.2020 4:00:00 - 5:00:00                         | (0%)         |
| 1.7.2020 5:00:00 - 6:00:00                         | (0%)         |
| 1.7.2020 6:00:00 - 7:00:00                         | (0%)         |
| 1.7.2020 7:00:00 - 8:00:00                         | (0%)         |
| 1.7.2020 8:00:00 - 9:00:00                         | (0%)         |
| 1.7.2020 9:00:00 - 10:00:00                        | (0%)         |
| 1.7.2020 10:00:00 - 11:00:00                       | (0%)         |
| 1.7.2020 11:00:00 - 12:00:00                       | (0%)         |
| 1.7.2020 12.00:00 - 13:00:00                       | (D%)         |
| 1.7.2020 13:00:00 - 14:00:00                       | (0%)         |

V přehledu je možné zvolit interval požadovaného období a jednotky v hodinách, dnech, týdnech atd. a možnost zobrazit relativní hodnoty v procentech nebo absolutní hodnoty v číslech.

Pokud je v zamýšleném období kapacita volná je možné termín a počet účastníků rezervovat.

- Na *Hlavní stránce* na záložce *Vaše místnosti* najděte vytvořenou místnost a klikněte na tlačítko: Zarezervovat čas a kapacitu. Nebo také, pokud se nacházíte v detailu místnosti, klikněte na tlačítko: Zarezervovat čas a kapacitu.
  - Hlavní stránka

|                                                                                                    | Vítejte v rezu<br>Připomínky<br>Zásady zpra | ervačním systému pro<br>a nápady na vylepšer<br>cování a ochrany oso | ) Adobe Connect Unive<br>í můžete posílat na em<br>Ibních údajů, které evid | rzity Karlovy, který je<br>ailovou adresu <mark>webin</mark><br>ujeme v souvislosti se | provozován ve spolupráci se sdru<br>are @cuni.cz.<br>zajištováním služeb e-infrastruki | ižením Cesnet.<br>tury CESNET nalezne | te zde.       |                |
|----------------------------------------------------------------------------------------------------|---------------------------------------------|----------------------------------------------------------------------|-----------------------------------------------------------------------------|----------------------------------------------------------------------------------------|----------------------------------------------------------------------------------------|---------------------------------------|---------------|----------------|
| Co si přejete udělat?<br>• Vytvořit novou virtuální místnost<br>• Prohlédnout využití kapacity zdrojů |                                             |                                                                      |                                                                             |                                                                                        |                                                                                        |                                       |               |                |
| Vaše místnos                                                                                          | ti Vaše úč                                  | ast v místnostech                                                    | I                                                                           |                                                                                        |                                                                                        |                                       |               |                |
| Seznam místno                                                                                         | ostí, které vlastní                         | te nebo které Vám by                                                 | ly zpřístupněny ostatnír                                                    | ni uživateli.                                                                          |                                                                                        |                                       |               | <b>e 2</b>     |
| Filtrovat:                                                                                            | Typ Vše                                     | ~                                                                    | Technologie Všeo                                                            | chny 🗸 🗹                                                                               | Zobrazit selhané místnosti 🛛 🗹                                                         | Zobrazit rezervace                    | Zobrazit n    | ozšířený filtr |
| Vytvořeno \                                                                                           | /ytvořil Ty                                 | p Název míst                                                         | nosti Technologie                                                           |                                                                                        | Platnost místnosti                                                                     | Stav 🕡                                | Akce          | 1×             |
| 8.6.2020                                                                                              | Tomáš Nikl Mí:                              | stnost it-pedf                                                       | Webkonferen                                                                 | ce (Adobe Connect)                                                                     | 8.6.2020 0:00 - 3.5.2120 23:                                                           | 59 připravena 🖲                       | ۵ 🖋 🕲         |                |
| <ul> <li>e Žádné</li> </ul>                                                                           | <b>icity pro it-pedf:</b><br>é              |                                                                      |                                                                             |                                                                                        |                                                                                        | Zareze                                | ervovat čas a | kapacitu       |

#### 2. Krok 1: Zarezervovat čas a kapacitu

| Pro virtuální místnost: | it-pedf (Webko                                                     | inference (/                     | Adobe Connect))                        |    | ~                    |   |            |  |
|-------------------------|--------------------------------------------------------------------|----------------------------------|----------------------------------------|----|----------------------|---|------------|--|
| Popis:                  | Seminář: Zobra                                                     | azovací jed                      | notky a displeje                       |    |                      |   |            |  |
| Počet účastníků:        | 30                                                                 |                                  |                                        |    |                      |   |            |  |
| Časové pásmo:           | Vaše aktuální -                                                    | Evropa / P                       | raha (+02:00)                          |    |                      | Ŧ |            |  |
| Začátek:                | 2020-07-01                                                         | 10                               | 0:00                                   | 10 |                      | ~ | minut před |  |
| Délka:                  | 120                                                                | m                                | iinut 🗸                                | 10 |                      | ~ | minut po   |  |
| Opakování:              | <ul> <li>&gt; žádné</li> <li>○ denní</li> <li>© týdenní</li> </ul> | pakovat ka<br>pondělí<br>) pátek | ždý 1 💙 . týden<br>🗌 úterý<br>🗌 sobota | V: | □ středa<br>□ neděle |   | 🗌 čtvrtek  |  |
| Opakovat do:            | <ul> <li>mésióni</li> <li>2020-07-23</li> </ul>                    |                                  |                                        |    |                      |   |            |  |
| Vyjma dnů:              | 2020-07-06                                                         | ×                                |                                        |    |                      |   |            |  |

- Vyplňte uvedená pole a poté klikněte na tlačítko **Pokračovat**.
  - Pro virtuální místnost: V seznamu se zobrazí aktuální místnost. Pokud chcete lze ze seznamu vybrat jinou Vaší konferenční místnost. Rezervace bude vytvořena pro zde zvolenou konferenční místnost. Například ponechám nabízenou konferenční místnost it-pedf.
  - Popis: účel setkání např. Seminář: Zobrazovací jednotky a displeje

- **Počet účastníků**: počet všech účastníků včetně hostitelů a přednášejících. • Například: 30.
- Časové pásmo: zadejte Vaše časové pásmo. •
- Začátek: plánovaný začátek setkání. Nastavit lze také dobu (v minutách), kdy se mohou účastníci připojovat do místnosti před začátkem setkání a podobně dobu, po kterou bude místnost ještě otevřena, až skončí plánované setkaní.
- Délka: doba trvání setkání (nepočítá se čas před a po).
- Opakování: Pokud se Vaše setkání bude opakovat (se stejnými nastaveními včetně délky, počtu účastníků atd.) nastavte četnost opakování.
- Opakovat do: nastavte datum, do kterého se má setkání opakovat.
- Vyjma dnů: z opakování lze vyjmout nepotřebné termíny.
- Přístupový mód místnosti:
  - Veřejný:
    - připojit se může každý, kdo má k dispozici URL místnosti.
  - Řízený:
    - připojit se mohou uživatelé, které administrátor (vlastník) nastaví v sekci "Účastníci" a hosté se souhlasem Hostitele konference.
  - Privátní:
    - připojit se mohou pouze uživatelé, které administrátor (vlastník) nastaví v sekci "Účastníci".
- 3. Krok 2: Účastníci Nastavení účastníků a upozornění

1 Zarezervovat čas a kapacitu 2 Účastníci 3 Potvrzení Nastavení účastníků a upozornění Poslat pozvánku a upozornění Z @ Název setkání pro účastníky: Seminář: Zobrazovací jednotky a displeje Popis setkání pro účastníky: Série seminářů zaměřených na spolupráci a sdílení poznatků studentů IT. Setkání budou každé pondělí od 10:00 hodin počínaje 1.7. 2020. Účastníci Poznámka pro videokonference Adobe Connect: V případě, že jste v předchozím kroku zvolili přístupový mód místnosti privátní, je nutné nastavit účastníky, kteří budou mít přístup do místnosti. Pozor: V privátním módu se nemohou konference zúčastnit uživatelé bez účtu! V případě řízeného módu je nastavení účastníků nepovinné, uživatelé mohou vstupovat jako hosté po schválení administrátorem/moderátorem. U veřejného stačí pro vstup znát URL místnosti. Uživatel Role (2) Užívatelské id Tomáš Nikl Hostitel 75185243 tomas.nikl@lf1.cuni.cz Tomáš Blümel Hostitel 64716760 tomas.blumel@ruk.cuni.cz Lukáš Kejha Přednášející 35455143 lukas.kejha@lf1.cuni.cz Petra Novotná Účastník petra.novotna@muni.cz Lucie Stollinová Šromová Účastník 60039149 lucie.sromova@lf1.cuni.cz Přidat Zpět Pokračovat Dokončit

V tomto kroku nastavíte odeslání pozvánky účastníkům a účastníky setkání. Do seznamu účastníků rezervované kapacity se přenesou účastníci, které jste nastavili při vytváření konferenční místnosti. Bude se tak dít při každé rezervaci času a kapacity. V tomto kroku, pokud je to potřeba, nastavte / přidejte další účastníky setkání v konferenční místnosti. V případě, že jste v předchozím kroku zvolili přístupový mód místnosti privátní, je nutné nastavit účastníky, kteří budou mít přístup do místnosti. Pozor: V privátním módu se nemohou konference zúčastnit uživatelé bez účtu! V případě řízeného módu je nastavení účastníků nepovinné, uživatelé mohou vstupovat jako hosté po schválení administrátorem/moderátorem. U veřejného stačí pro vstup

znát URL místnosti. Účastníky, které přidáte v tomto kroku, můžete spravovat – upravit jejich roli nebo odstranit ze seznamu - v této rezervaci času a kapacity. Účastníky, kteří se do seznamu rezervace času a kapacity automaticky přidali ze seznamu účastníků z konferenční místnosti zde upravit nelze (změnu lze provést v konferenční místnosti). Pozor: Text pozvánky přidejte až poté co ukončíte přidání a nastavení uživatelských práv všech účastníků.

- Vyplňte uvedená pole a poté klikněte na tlačítko Pokračovat.
  - Poslat pozvánku a upozornění: pokud chcete poslat účastníkům setkání
     secí ale z živte žte pole secret žte pole
    - pozvánku, zaškrtněte pole a vyplňte pole:
      - Název setkání pro účastníky
      - Popis setkání pro účastníky
  - Pokud chcete přidat nového uživatele, klikněte na tlačítko: Přidat.
    - Na stránce Přidat nového účastníka vyberte typ účastníka
    - Účastník: s uživatelským účtem je osoba s účtem v Centrální Autentizační Službě.

| 1 Zarezervovat čas a kapacitu | 2 Účastníci | 3 Potvrzení |
|-------------------------------|-------------|-------------|
|                               |             |             |

## Přidat nového účastníka

| Účastník: | ⊚ s uživatelským účtem<br>⊖ bez uživatelského účtu |   |  |  |  |  |  |  |  |
|-----------|----------------------------------------------------|---|--|--|--|--|--|--|--|
| Uživatel: | Jan Zajíček (18474523)                             | Ŧ |  |  |  |  |  |  |  |
| Role:     | Účastník                                           | ~ |  |  |  |  |  |  |  |
|           | Přidat Zrušit                                      |   |  |  |  |  |  |  |  |

V případě, že vyberete toto nastavení, vyplňte následující pole a klikněte na tlačítko **Přidat**:

- Uživatel: napište jméno a příjmení osoby s účtem v CAS v závorce se zobrazí centrální číslo osoby.
- Role: nastavte příslušnou roli uživatele v konferenční místnosti
  - Účastník

Účastník se může do místnost připojit. Pro uživatele bez účtu zvolte veřejný nebo řízený přístupový mód.

- Přednášející

Přednášející se může do místnost připojit, sdílet obrazovku počítače a dokumenty, vysílat obraz a zvuk. Nemůže měnit nastavení konferenční místnosti.

- Hostitel

Hostitel (administrátor) má pro místnost všechny možné oprávnění.

 Účastník: bez uživatelského účtu - je osoba mimo prostor UK. Taková osoba se může konference zúčastnit pouze v roli účastník. Systém rozesílá účastníkům pozvánky a upozornění. Role účastníka může být změněna v konferenční místnosti.

| <ol> <li>Zarezervovat čas a kapa</li> </ol> | oitu 2 Účastníci 3 Potvrzení                                                                                            |
|---------------------------------------------|----------------------------------------------------------------------------------------------------|
| Přidat novéł                                | no účastníka                                                                                                    |
| Účastník:                                   | ⊖ s uživatelským účtem<br>⊛ bez uživatelského účtu                                                                      |
|                                             | Účastníkovi bude pouze zaslána pozvánka a upozornění. Přístup do<br>místnosti mu bude povolen pouze v roli návštevníka. |
| Jméno:                                      | Jana Krejčí                                                                                                    |
| E-mail:                                     | jkrej@upol.cz                                                                                                    |
| Role:                                       | Návštěvník 🗸                                                                                                    |
|                                             | Přidat Zrušit                                                                                                    |

Pro přidání uživatele bez účtu v CAS vyplňte následující pole a klikněte na tlačítko **Přidat**:

- Jméno: celé jméno včetně příjmení
- E-mail: elektronickou adresu osoby
- Role: nelze měnit nastavení.
- Po přidání nového účastníka se na stránce Nastavení účastníků a upozornění se přidaní účastníci zobrazí v seznamu. Zde je možné informace jednotlivých účastníků upravit kliknutím na ikonu tužky nebo účastníka smazat kliknutím na ikonu odpadkového koše.

| Účastníci                                                                                                    |                                                                                            |                                                                                           |                                                                                                    |                                                                              |  |  |
|----------------------------------------------------------------------------------------------------|--------------------------------------------------------------------------------------------|-------------------------------------------------------------------------------------------|----------------------------------------------------------------------------------------------------|------------------------------------------------------------------------------|--|--|
| Poznámka pro videokonference Adobe Connect:<br>místnosti. Pozor: V privátním módu se nemohou<br>hosté po schválení administrátorem/moderátoren | V případě, že jste v předch<br>konference zúčastnit uživat<br>n. U veřejného stačí pro vst | ozím kroku zvolili přístupový<br>elé bez účtu! V případě řízení<br>up znát URL místnosti. | mód místnosti privátní, je nutné nastavit účastníky,<br>ého módu je nastavení účastníků nepovinné, uživať | účastníky, kteří budou mít přístup do<br>nné, uživatelé mohou vstupovat jako |  |  |
| Uživatel                                                                                                    | Role ()                                                                                    | Užívatelské id                                                                            | E-mail                                                                                                    | Akce                                                                         |  |  |
| Tomáš Nikl                                                                                                    | Hostitel                                                                                   | 75185243                                                                                  | tomas.nikl@lf1.cuni.cz                                                                                    |                                                                              |  |  |
| Tomáš Blümel                                                                                                    | Hostitel                                                                                   | 64716760                                                                                  | tomas.blumel@ruk.cuni.cz                                                                                  |                                                                              |  |  |
| Lukáš Kejha                                                                                                    | Přednášející                                                                               | 35455143                                                                                  | lukas.kejha@lf1.cuni.cz                                                                                   |                                                                              |  |  |
| Petra Novotná                                                                                                    | Účastník                                                                                   |                                                                                           | petra.novotna@muni.cz                                                                                     |                                                                              |  |  |
| Lucie Stollinová Šromová                                                                                                    | Účastník                                                                                   | 60039149                                                                                  | lucie.sromova@lf1.cuni.cz                                                                                 | er 🗇                                                                         |  |  |
| Jan Zajíček                                                                                                    | Účastník                                                                                   | 18474523                                                                                  | zajicek.j@seznam.cz                                                                                       | er 🗇                                                                         |  |  |
| Přidat                                                                                                    |                                                                                            |                                                                                           |                                                                                                    |                                                                              |  |  |

#### 4. Krok 3: Potvrzení

• Stránka Potvrzení zobrazí zadané hodnoty v předchozích krocích průvodce. Zkontrolujte zadané údaje. Rezervaci vytvoříte kliknutím na tlačítko **Dokončit**.

### Potvrzení

| Opravdu si přejete                 | e vytvořit zvolenou rezervaci?                                                                                               |
|------------------------------------|----------------------------------------------------------------------------------------------------|
| Тур:                               | Kapacita virtuální místnosti                                                                                                 |
| Pro virtuální místnost:            | it-pedf                                                                                                    |
| Počet účastníků:                   | 30                                                                                                    |
| Požadovaný časový úsek:            | 6.7.2020 9:04:00 (+10 minut)<br>11:04:00 (+10 minut)                                                                         |
| Opakování:                         | týdenní (pondělí) jednou za 1 týden (do 23.7.2020)                                                                           |
| Vyjma dnů:                         | 6.7.2020                                                                                                    |
| Popis:                             | Seminář: Zobrazovací jednotky a displeje                                                                                     |
| Účastníci:                         | Tomáš Nikl (Hostitel), Tomáš Blümel (Hostitel), Lukáš Kejha (Přednášející), Jan Zajíček (Účastník), Petra Novotná (Účastník) |
| Pokud ano zvolte <b>Dokončit</b> . |                                                                                                    |

Zpět

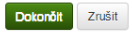

- Kapacita pro konferenční místnost se začne vytvářet.
- Jakmile se kapacita vytvoří, zobrazí se připravené události v seznamu.

### Kapacita virtuální místnosti it-pedf

| Typ:       Kapaoita virtuální místnosti         Pro virtuální místnosti       it-pedf         Počatovaný časový úsek       0         Požadovaný časový úsek       0.2020 904.00 (-10 minut)         110.4.00 (+10 minut)       10.5.2020 9.46 Tomáč Nikt Vyhoření (vybrán         Vytvořeno       Vytvořeno         Vytvořeno       Vytvoření (vybrán         Užektování:       týdenní (ponděli) jednou za 1 týden (do 23.7.2020)         Vyjma dnů:       6.7.2020         Pojis:       Seminéř. Zobrazovací jednotky a displeje         Uževatelské oprávnění:       Tomáš Nikt (Vastník).         Účastníci:       Tomáš Nikt (Vostník).         Účastníci:       Tomáš Nikt (Vostník).         Účastníci:       Tomáš Nikt (Vostník).         Účastníci:       Tomáš Nikt (Vostník).         Účastníci:       Tomáš Nikt (Vostník).         Obrazit podrobnosti       Obrazit podrobnosti         Požadovaný šasový úsek v       Stav         Vozdovaný šasový úsek v       Stav         Važekovaný šasový úsek v       Stav         Vozdovaný šasový úsek v       Stav         Nožnosti připojení       Altro I         10.72209.09.04 - 1104       zarezenována         10.72200.90.04 - 1104       zarezenována                                                                                                    | Rezervace               | Uživatelské op                        | rávnění                                              |                                           |                     |                |              |           |
|----------------------------------------------------------------------------------------------------|-------------------------|---------------------------------------|------------------------------------------------------|-------------------------------------------|---------------------|----------------|--------------|-----------|
| Pro virtuální mistnost: it-pedf<br>Počet účastníků: 30<br>Požadovaný časový úsek: 6.7.2020 9.04.00 (+10 minut)<br>11.04.00 (+10 minut)<br>11 |                         | Тур:                                  | Kapacita virtuální místnosti                         |                                           |                     |                |              |           |
| Počet účastniků: 30<br>Požadovaný časový úsek: 6.7.2020 9.04.00 (-10 minut)<br>11.04.00 (+10 minut)<br>Opakováni: týdenni (conděli) jednou za 1 týden (do 23.7.2020)<br>Výjma dnů: 6.7.2020<br>Pojs: Seminář: Zobrazovací jednotky a displeje<br>Uživatelské oprávněni: A Tomáš Nikl (Vlastnik), A Tomáš Blümel (Vlastnik)<br>Účastnici: Tomáš Nikl (Vlastnik), A Tomáš Blümel (Vlastnik),<br>Účastnici: Tomáš Nikl (Vlastnik), A Tomáš Blümel (Vlastnik),<br>Uživatelské oprávněni: A Tomáš Nikl (Vlastnik), A Tomáš Blümel (Vlastnik),<br>Uživatelské oprávněni: Dožaž Vlastnik), Petra Novotná (Účastnik), Petra Novotná (Účastnik), Petra Novotná (Účastnik), Vjtvořene: 10.6.2020 9.46:47<br>Zobrazit podrobnosti<br>Požadovaný časový úšek v Stav Možnosti připojení Alece I<br>Požadovaný časový úšek v Stav Možnosti připojení Vlastnik)<br>Připravené opakující se Události o<br>Požadovaný časový úšek v Stav Možnosti připojení Alece I<br>Požadovaný časový úšek v Stav Možnosti připojení Alece I<br>10.7.2020 9.04 - 11.04<br>2.7.2020 9.04 - 11.04<br>2.7.2020 9.04 - 11.04<br>3.7.2020 9.04 - 11.04<br>3.7.2020 9.04 - 11.0                                                       | Pro                     | virtuální místnost:                   | it-pedf                                              |                                           | Historie            | změn           |              |           |
| Požadovaný časový úsek: 6.7.2020 9:04:00 (-10 minut)<br>11:04:00 (+10 minut)<br>Opakováni: týdení (poděli) jednou za 1 týden (do 23.7.2020)<br>Vyima dnů: 6.7.2020<br>Popis: Seminář. Zobrazovací jednotky a displeje<br>Uživatelské oprávnění: 🛔 Tomáš Niki (Vlostník), 着 Tomáš Blumel (Vlastník)<br>Účastníci: Tomáš Niki (Vlostník), a Tomáš Blumel (Hostitel), Lukáš Kejha (Přednášejíci), Jan Zajček (Účastník), Petra Novotná (Účastník)<br>Vytvořeno: 10.6.2020 9:46:47<br>Zobrazit podrobnosti<br>Požadovaný časový úsek ∨ Stav Možnosti připojení Akce I<br>Čekám na vytvoření<br>Připravené opakující se události<br>Požadovaný časový úsek ∨ Stav Možnosti připojení Akce I<br>10.7.2020 9:04-11:04 zarezenována https://el.lf1.cuni.oz/it.pedf @ 1<br>37.2020 9:04-11:04 zarezenována https://el.lf1.cuni.oz/it.pedf @ 1<br>10.7.2020 9:04-11:04 zarezenována https://el.lf1.cuni.oz/it.pedf @ 1<br>10.7.2020 9:04-11:04 zarezenována https://el.lf1.cuni.oz/it.pedf @ 1<br>10                                                                                                    |                         | Počet účastníků:                      | 30                                                   |                                           | Vytvořeno           | Vytvořil       | Тур          | Akce      |
| Opakování:       týdenní (ponděli) jednou za 1 týden (do 23.7.2020)         Výjma dnů:       6.7.2020         Poji:       Seminář: Zobrazovací jednotky a displeje         Uživatelské oprávnění:       Tomáš Nikl (Vlastník), & Tomáš Blümel (Vlastník)         účastníci:       Tomáš Nikl (Hostitel), Tomáš Blümel (Hostitel), Lukáš Kejha (Přednášející), Jan Zajíček (Účastník), Petra Novotná (Účastník)         Vytorěno:       10.6.2020 9:46:47         Zobrazit podrobnosti       Zobrazit podrobnosti         Přípravené opakující se události e       Akee I         Cekám na vytvoření       Úpravtí Sm         Vípravené opakující se události       Varezervována         vlazezervována       https://el.lf1.cuni.cz/it.pedl         Požadovaný časový úsek v       Stav         Varezervována       https://el.lf1.cuni.cz/it.pedl         207.2020 9:04 - 11:04       zarezervována                                                                                                    | Požado                  | vaný časový úsek:                     | 6.7.2020 9:04:00 (-10 minut)<br>11:04:00 (+10 minut) |                                           | 10.6.2020 9:46      | Tomáš Nikl     | Vytvoření    | (vybráno) |
| Výjma dnů: 6.7.2020         Poji:       Seminář: Zobrazovací jednotky a displeje         Uživatelské oprávnění:       A Tomáš Nikl (Vlastnik), & Tomáš Blümel (Vlastnik),         Účastnici:       Tomáš Nikl (Hostitel), Tomáš Blümel (Hostitel), Lukáš Kejha (Přednášejíci), Jan Zajíček (Účastnik), Petra Novotná (Účastnik), Vytvořeno:         10.6.2020 9:46.47       Zobrazit podrobnosti         Přípravené opakující se události o <ul> <li>Cekám na vytvoření</li> <li>Cékám na vytvoření</li> </ul> Pojadovaný časový úsek v       Stav       Možnosti připojení       Akce 1         Očadovaný časový úsek v       Stav       Možnosti připojení       Akce 1         Pojadovaný časový úsek v       Stav       Možnosti připojení       Akce 1         Pojadovaný časový úsek v       Stav       Možnosti připojení       Akce 1         Pojadovaný časový úsek v       Stav       Možnosti připojení       Akce 1         Pojadovaný časový úsek v       Stav       Možnosti připojení       Akce 1         Pojadovaný časový úsek v       Stav       Možnosti připojení       Akce 1         20.7.2020 9:04 - 11:04       zarezenována       https://el.lf1 cuni.oz/it-pedf       1         30.7.2020 9:04 - 11:04       zarezenována       https://el.lf1 cuni.oz/it-pedf       1                                                                                                    |                         | Opakování:                            | týdenní (pondělí) jednou za 1 tý                     | den (do 23.7.2020)                        |                     |                |              |           |
| Pois:       Seminář. Zobrazovací jednotky a displeje         Uživatelské oprávnění:       Tomáš Nikl (Vlastník), A Tomáš Blümel (Vlastník),         Účastníci:       Tomáš Nikl (Vlastník), A Tomáš Blümel (Vlastník), Lukáš Kejha (Přednášejíci), Jan Zajček (Účastník), Petra Novotná (Účastník), Vytvořene:         10.6.2020 9:46:47       Zobrazit podrobnosti         Přípravené opakující se události o          Požadovaný časový úsek ∨       Stav         Možnosti připojení       Akce 1         Čekám na vytvoření          Přípravené opakující se události          Vipravtí       Sm         Voření          Požadovaný časový úsek v       Stav         Voření          Přípravené opakující se události          Požadovaný časový úsek v       Stav         Voření          Přípravené opakující se události          Požadovaný časový úsek v       Stav         Nožnosti připojení       Akce 1         20.7.2020 9.04 - 11.04       zarezenována         13.7.2020 9.04 - 11.04       zarezenována         14.1.1.1       zarezenována                                                                                                    |                         | Vyjma dnů:                            | 6.7.2020                                             |                                           |                     |                |              |           |
| Uživatelské oprávnění: Lomáš Nikl (Vlastník), Lomáš Blümel (Vlastník)<br>Účastníci: Tomáš Nikl (Hostitel), Tomáš Blümel (Hostitel), Lukáš Kejha (Přednášejíci), Jan Zajíček (Účastník), Petra Novotná (Účastník<br>Vytvořeno: 10.6.2020 9.46.47<br>Zobrazit podrobnosti<br>Připravené opakující se události o<br>Požadovaný časový úsek ∨ Stav Možnosti připojení Akce 1<br>Čekám na vytvoření<br>Připravené opakující se události<br>Připravené opakující se události o<br>Připravené opakující se události o<br>Připravené opakující se události<br>Připravené opakující se události o<br>Připravené opakující se události o<br>Připravené opakující                                                                               |                         | Popis:                                | Seminář: Zobrazovací jednotky                        | a displeje                                |                     |                |              |           |
| Účastnici: Tomáš Nikl (Hostitel), Tomáš Blümel (Hostitel), Lukáš Kejha (Přednášejici), Jan Zajíček (Účastník), Petra Novotná (Účastník)<br>Vytvořeno: 10.6.2020 9.46.47<br>Zobrazit podrobnosti<br>Připravené opakující se události<br>Připravené opakující se události                                                                                                    | Uživ                    | atelské oprávnění:                    | 🚢 Tomáš Nikl (Vlastník), 🚢 Tom                       | iáš Blümel (Vlastník)                     |                     |                |              |           |
| Vytvořeno: 10.6.2020 9:46:47<br>Zobrazit podrobnosti<br>Připravené opakující se události<br>Požadovaný časový úsek v Stav Možnosti připojení Akce u<br>Čekám na vytvoření<br>Připravené opakující se události<br>Požadovaný časový úsek v Stav Možnosti připojení Akce u<br>207.2020 9:04 - 11:04 zarezervována https://el.lfl.ouni.oz/it-pedf @ 1<br>37.2020 9:04 - 11:04 zarezervována https://el.lfl.ouni.oz/it-pedf @ 1<br>37.2020 9:04 - 11:04 zarezervována https://el.lfl.ouni.oz/it-pedf @ 1<br>St                                                                                                    |                         | Účastníci:                            | Tomáš Nikl (Hostitel), Tomáš Bl                      | ümel (Hostitel), Lukáš Kejha (Přednášejíc | í), Jan Zajíček (Úč | astník), Petra | a Novotná (Ú | Jčastník) |
| Zobrazit podrobnosti         Přípravené opakující se události <ul> <li>Požadovaný časový úsek ∨</li> <li>Stav</li> <li>Možnosti připojení</li> <li>Čekám na vytvoření</li> </ul> Akce I <ul> <li>Čekám na vytvoření</li> </ul> Přípravené opakující se události <ul> <li>Požadovaný časový úsek ∨</li> <li>Stav</li> <li>Možnosti připojení</li> <li>Možnosti připojení</li> </ul> Upravit Sm           Přípravené opakující se události          Image: Stav         Možnosti připojení           Požadovaný časový úsek ∨         Stav         Možnosti připojení         Akce I            Požadovaný časový úsek ∨         Stav         Možnosti připojení         Akce I            10.7 2020 9:04 - 11:04         zarezervována         https://el.lf1 ouni.oz/it-pedf         Image: Stavite Stavite Stavi                                                                                                    |                         | Vytvořeno:                            | 10.6.2020 9:46:47                                    |                                           |                     |                |              |           |
| Přípravené opakující se události ●         Požadovaný časový úsek ∨       Stav       Možnosti připojení       Akce I         Čekám na vytvoření                                                                                                    |                         |                                       | Zobrazit podrobnosti                                 |                                           |                     |                |              |           |
| pěl Upravit Sm<br>Připravené opakující se události<br>hožadovaný časový úsek v Stav Možnosti připojení Akce I<br>10.7.2020 9.04 - 11.04 zarezervována https://el.l/1.ouni.oz/it-pedf @ 1<br>3.7.2020 9.04 - 11.04 zarezervována https://el.l/1.ouni.oz/it-pedf @ 1<br>St                                                                                                    | Připrav<br>Požadovaný č | ené opaku<br><sup>Sasový úsek</sup> ~ | jící se události ø<br><sub>Stav</sub>                | Možnosti připojení<br>Čekám na vytvoření  |                     |                |              | Akce ↓    |
| Připravené opakující se události<br>Požadovaný časový úsek v Stav Možnosti připojení Akce I<br>0.7.2020 9:04 - 11:04 zarezervována https://ei.lf1.cuni.cz/it-pedf @ ] =<br>3.7.2020 9:04 - 11:04 zarezervována https://ei.lf1.cuni.cz/it-pedf @ ] =                                                                                                    |                         |                                       |                                                      |                                           |                     |                |              |           |
| Připravené opakující se události<br>Požadovaný časový úsek ∨ Stav Možnosti připojení Akce I<br>20.7.2020 9:04 - 11:04 zarezervována https://el.l/1.ouni.oz/it-pedf @ 1<br>13.7.2020 9:04 - 11:04 zarezervována https://el.l/1.ouni.oz/it-pedf @ 1<br>13.7.2020 9:04 - 11:04 zarezervována https://el.l/1.ouni.oz/it-pedf @ 1                                                                                                    | (pět                    |                                       |                                                      |                                           |                     |                | Upravi       | t Sma     |
| Počadovaný časový úsek v         Stav         Možnosti připojení         Akce I           20.7.2020 9:04 - 11:04         zarezervována         https://el.lf1.cuni.cz/it-pedf         Image: Stave Stave St                                                                                                    | Připrav                 | ené opaku                             | iící se události                                     |                                           |                     |                |              | :         |
| 20.7.2020 9:04 - 11:04 zarezervována https://el.lf1.ouni.oz/it-pedf           13.7.2020 9:04 - 11:04       zarezervována       https://el.lf1.ouni.oz/it-pedf       Image: State State St                                                                                                    | '<br>Požadovaný č       | ı<br>asový úsek ❤                     | Stav                                                 | Možnosti připojení                        |                     |                |              | Akce 1    |
| 13.7.2020 9:04 - 11:04 zarezervována https://el.lf1.cuni.cz/it-pedf 🌒 😭                                                                                                    | 20.7.2020 9:04          | - 11:04                               | zarezervována                                        | https://el.lf1.cuni.cz/it-pe              | edf                 |                |              | • 1       |
| Vpravit Sm                                                                                                    | 3.7.2020 9:04           | - 11:04                               | zarezervována                                        | https://el.lf1.cuni.cz/it-pa              | edf                 |                |              | •         |
|                                                                                                    | oĕt                     |                                       |                                                      |                                           |                     |                | Upravi       | t Sma     |

Pokud Vám některý z parametrů nevyhovuje, je možné rezervaci upravit kliknutím na tlačítko **Upravit**.